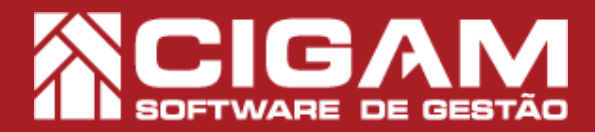

## Guia Prático

Requisitos: - Estar em Retaguarda; - Acessar <Relatórios Diversos>; - Acessar <Imprimir Relatórios>; - A partir da versão6.7.3500

## Como gerar relatório 7.2.1 Giro do Estoque por produto?

**Objetivo:** Gerando esse relatório, é possível visualizar informações como: Valor de entrada e venda do produto, giro do estoque, quantidade vendida, etc.

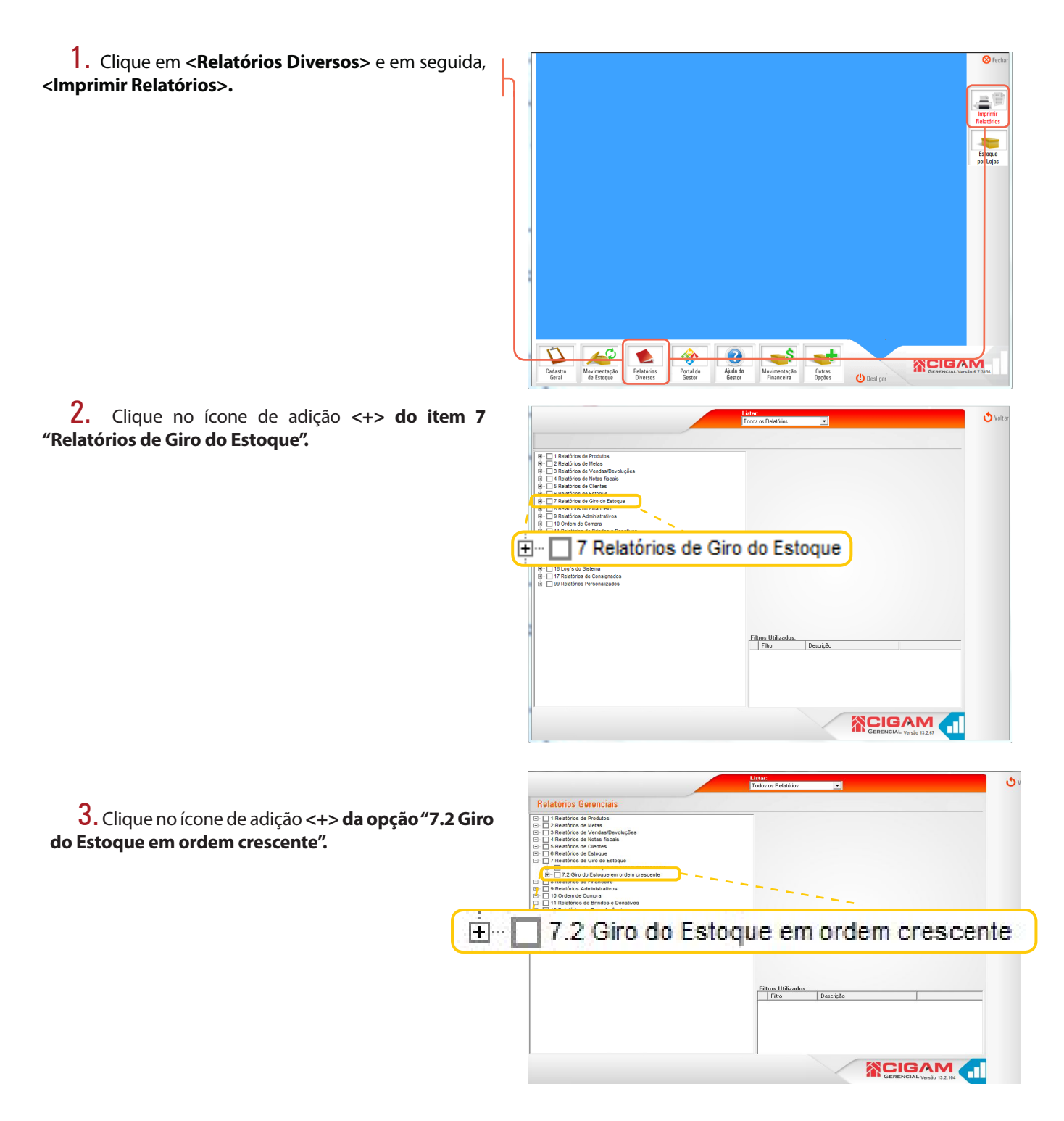

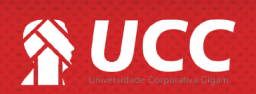

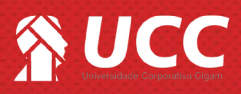

-Tipo Loja; -Classificação;

-Material;

-Genero; -Região; -Sub-Coleção; -Faixa-Etária;

-Cor; -Geral; -Lojas; -Coleções; -Fornecedor; -Artigo; -Linha; -Marca.

4. Clique na opção "7.2.1 Giro do Estoque por Produto".

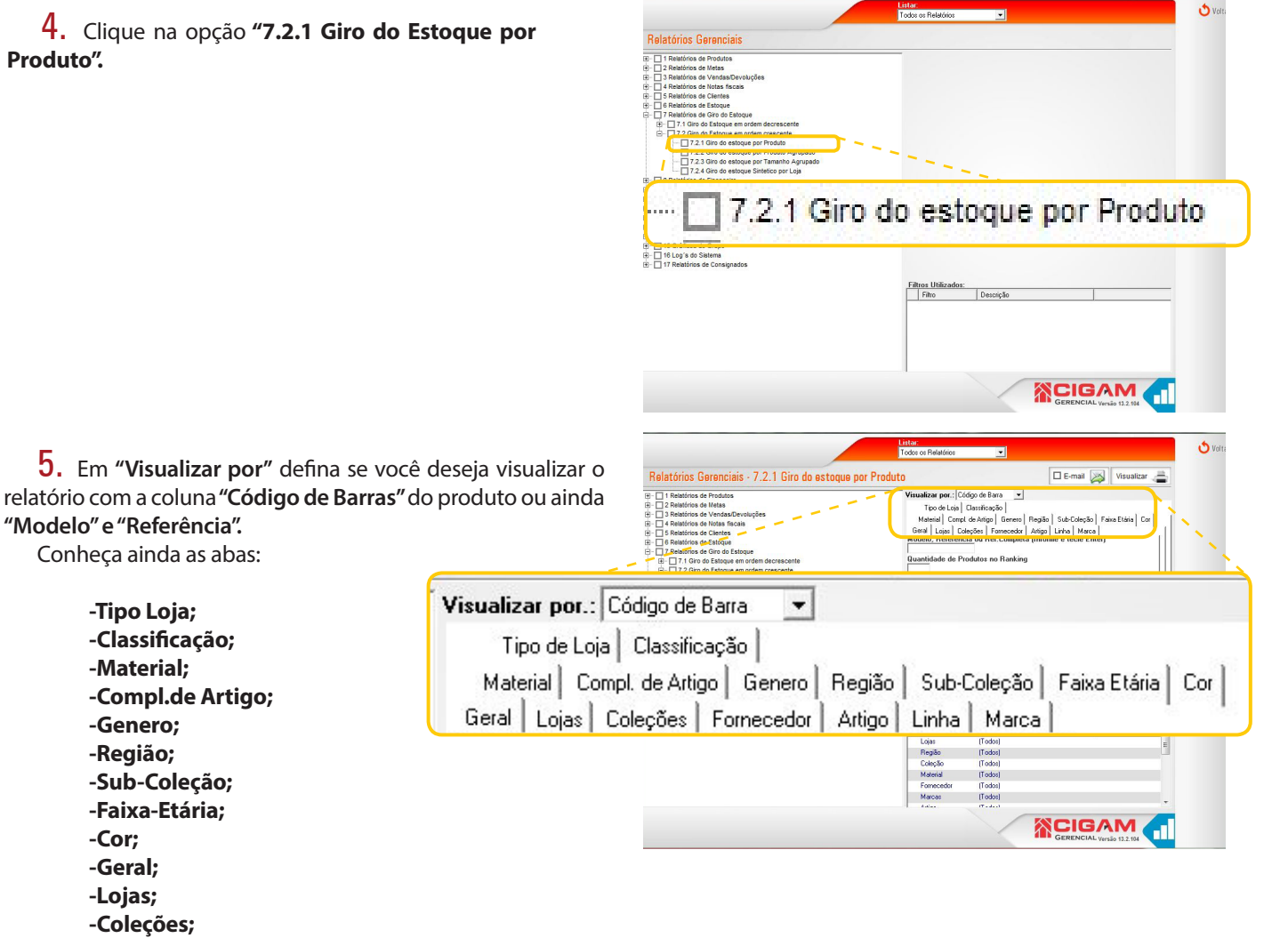

 Logo abaixo, você encontra o campo "Quantidade de Produtos no Ranking", ou seja defina a quantidade de produtos que aparecerão no relatório.

Marque a caixa de seleção do "Agrupador por Loja", para agrupar informações de lojas.

Marque a caixa de seleção "Visualizar Foto" para visualizar no relatório a foto dos produtos.

Marque a caixa de seleção "Visualizar Gráfico" para visualizar relatório com gráficos.

Marque a caixa de seleção "Não visualizar Itens com quantidade negativa" para não contemplar na geração do relatório produtos com estoque negativo.

Marque a caixa de seleção "Contemplar Inventário" para que ao gerar o relatório o sistema considere o estoque atual da loja (inventário).

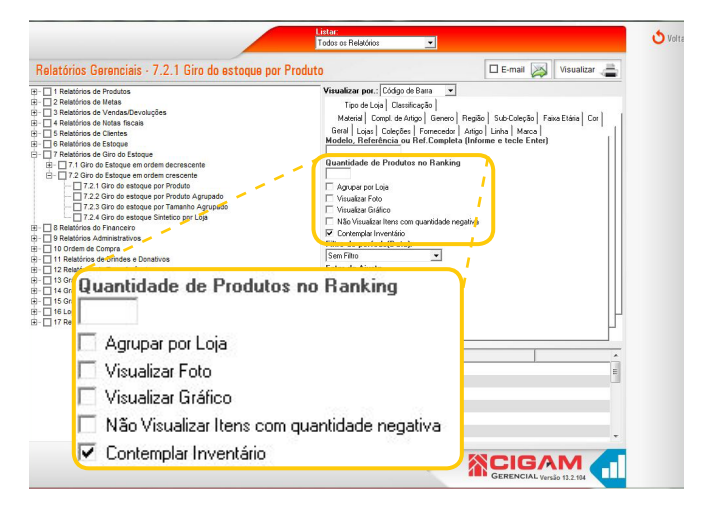

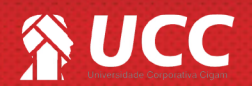

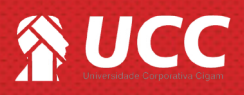

7. No campo "Filtro de período (Data)", selecione a opção: - Na venda e compra de produto - Selecione essa opção para visualizar o giro de venda e compra do produto, definindo um período, ou seja, selecionando essa opção você visualiza o guanto você vendeu e comprou.

- Apenas na compra de produto - Selecione essa opção para visualizar o giro de compra do produto, definindo um período, ou seja, selecionando essa opção você visualiza o quanto você comprou do produto.

Defina as informações e clique em < Visualizar>.

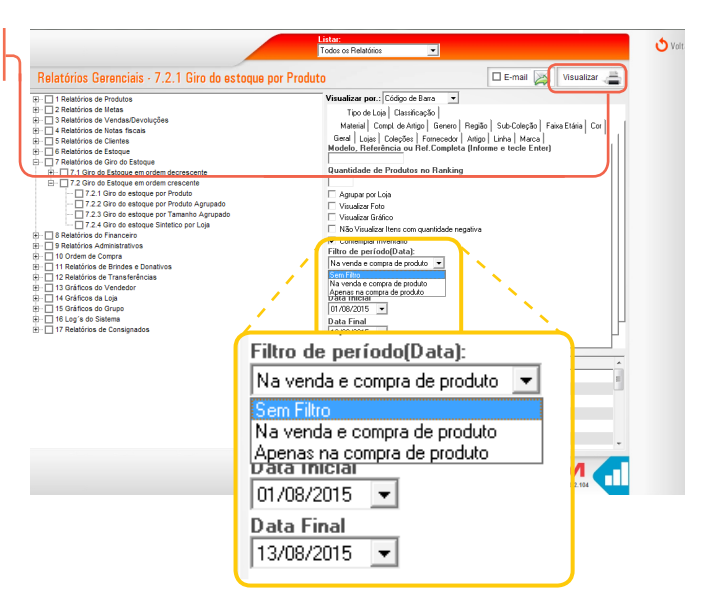

З

8. Visualize as informações no relatório:

- Código de barras do produto- Código de barras do produto (informação definida no campo "Visualizar Por- tópico 5);
- Descrição Descrição do produto;
- Classificação Características específicas para os seus produto;
- Giro do Estoque Porcentagem do giro do produto (aceitação);
- Quantidade Vendida Número de produto vendido;
- Entrada Giro Quantidade de compra do produto;
- Valor Vendido Valor de venda do produto;
- Valor Pago Valor de compra do produto;

- Markup Real - É o valor no qual é calculado o preço da mercadoria final, ou seja, é a diferença do preço de custo com o preço de venda.

## GIRO DO ESTOQUE POR PRODUTO

Filtro de data apenas na Compra no Periodo de 12/08/2014 até 13/08/2015

Loja . : Todos

Coleção : Todos

| Código de barra  | Descrição                       | Classificação | Giro Est. | Qtde Vendida | Entrada Giro | VIr Vendido | VirPago | Mark-Up Real. |
|------------------|---------------------------------|---------------|-----------|--------------|--------------|-------------|---------|---------------|
| 393.142354100005 | TANANCO RASTEIRA FEM.SIN        | Tamanco       | -100%     | -1           | 1            | -104,80     | -47,90  | 0,00          |
| 082.142102390001 | SAPATILHA FEM SINTETICO SC      | Sapatilha     | -50%      | -1           | 2            | -129,90     | -50,51  | 0,00          |
| 083.142302150003 | SAPATILHA FEM TEXTIL SOLA I     | Sapatilha     | -50%      | -1           | 2            | -149,90     | -55,11  | 0,00          |
| 330.142455150002 | SANDALIA FEMININA SOLA LAC      | Sandalia      | -33%      | -1           | 3            | -219,90     | -89,90  | 0,00          |
| 363.142252960001 | TAMANCO FEM RASTEIRA COL        | Tamanco       | -33%      | -1           | 3            | -129,90     | -54,90  | 0,00          |
| 363.142253430001 | TAMANCO FEM RASTEIRA TEX        | Tamanco       | -33%      | -1           | 3            | -79,90      | -34,90  | 0,00          |
| 677.142354520004 | TAMANCO FEM SINTETICO SOL       | Tamanco       | -33%      | -1           | 3            | -149,90     | -59,90  | 0,00          |
| 014.142203880003 | SAPATILHA FEM .TEXTIL DE SO     | Sapatilha     | -2.5%     | -1           | 4            | -262,35     | -102,90 | 0,00          |
| 18118361800007   | CHINELO HAWAI RAPHAELLA B       | Chinelo       | -17%      | -1           | 6            | -49,90      | -21,90  | 0,00          |
| 00B.142104190004 | BOLSA COURO RAPHAELLA BO        | Bolsas        | -100%     | -1           | 1            | -439,90     | -290,86 | 0,00          |
| 1000011630042    | Sapato Fem.couro Sola De Couro  | Sapato        | 0%        | -1           | 0            | -249,90     | -113,59 | 0,00          |
| 1000012770075    | Sapatilha Fem.textil Sola Tr    | Sapatilha     | 0 %       | -1           | 0            | -149,90     | -68,14  | 0,00          |
| 1000013300066    | Sapato Fem.sintetico Sola Tr    | Sapato        | 0%        | -1           | 0            | -169,90     | -77,23  | 0,00          |
| 1000014370037    | Sapatilha Fem.sintetico Sola Tr | Sapatilha     | 0 %       | -1           | 0            | -99,90      | -45,41  | 0,00          |
| 1000014420053    | Sapatilha Fem.sintetico Sola Tr | Sapatilha     | 0%        | -1           | 0            | -149,90     | -68,14  | 0,00          |

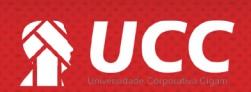

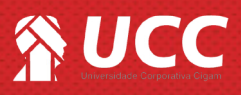

**9.** Após fechar o relatório o sistema sugere que você cadastre uma campanha ou que seja definido um comissionamento especial para os produtos.

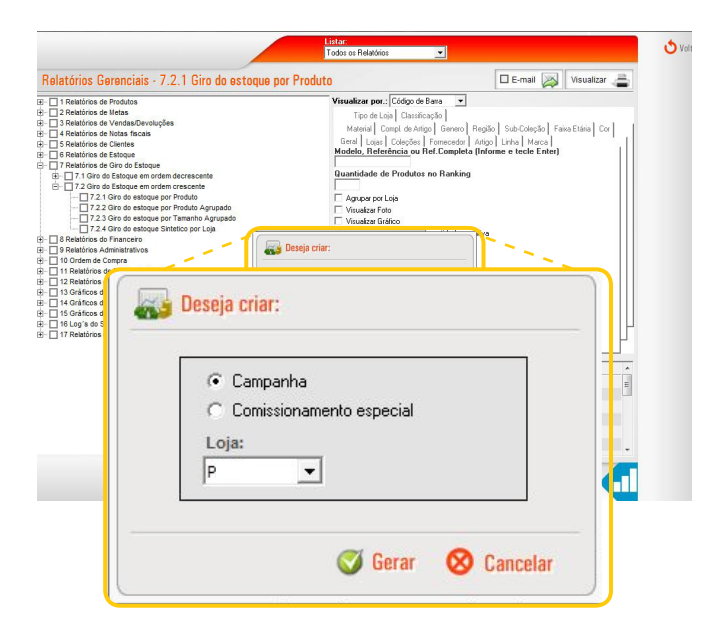

**11.** Clicando em **"Comissionamento Especial**" você deverá cadastrar uma campanha para os produtos.

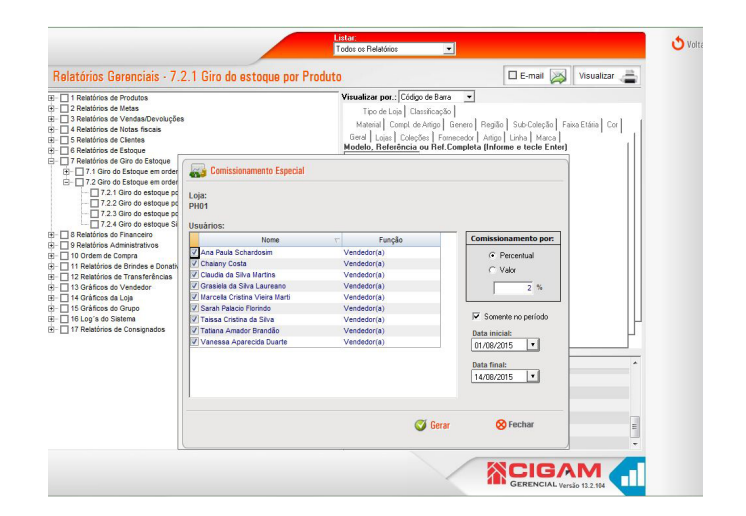

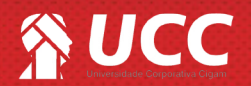

**10.** Clicando em **"Campanha"** você deverá cadastrar uma campanha para os produtos.

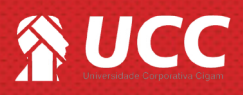

**12.** Selecione os vendedores, marcando a caixa de seleção, em seguida, defina se o comissionamento será sobre o percentual sobre as vendas ou valor em dinheiro.

Defina um período, podendo ainda utilizar o campo "**Somente no período**". Marcando essa opção o comissionamento será válido apenas no período selecionado.

Clique em <**Gerar**> para finalizar o procedimento.

| 1 Relatórios de Produtos                                                              |                                                                                                    | Visualizar por.: Código de Barra                           |                                                                                                    |  |  |  |
|---------------------------------------------------------------------------------------|----------------------------------------------------------------------------------------------------|------------------------------------------------------------|----------------------------------------------------------------------------------------------------|--|--|--|
| 2 Relatórios de Metas<br>3 Relatórios de Vendas/Devoluções                            |                                                                                                    | Tipo de Loja Classificação<br>Material Comol de ártico Com | en Beriño   Sub-Coleccio   Faira Etána   Cov   1                                                           |  |  |  |
| 4 Relatórios de Notas fiscais<br>5 Relatórios de Clientes                             |                                                                                                    | Geral   Lojas   Coleções   Fornece                         | dor Artigo Linha Marca                                                                                     |  |  |  |
| 6 Relatórios de Estoque                                                               |                                                                                                    | Modelo, Referência ou Ref.Com                              | pleta [Informe e tecle Enter]                                                                              |  |  |  |
| 7.1 Giro do Estrepe em orde                                                           | Comissionamento Especial                                                                                                    |                                                            |                                                                                                    |  |  |  |
| - 7.2.1 Giro do Estoque em orde                                                       | Loja:                                                                                                    |                                                            |                                                                                                    |  |  |  |
| - Hanne -                                                                             |                                                                                                    |                                                            |                                                                                                    |  |  |  |
| Comissionament                                                                        | to Especial                                                                                                    |                                                            |                                                                                                    |  |  |  |
|                                                                                       | a sector sector se |                                                            |                                                                                                    |  |  |  |
| oiat                                                                                  |                                                                                                    |                                                            |                                                                                                    |  |  |  |
| _0ja:                                                                                 |                                                                                                    |                                                            |                                                                                                    |  |  |  |
| PHU1                                                                                  |                                                                                                    |                                                            |                                                                                                    |  |  |  |
| leuárioe:                                                                             |                                                                                                    |                                                            |                                                                                                    |  |  |  |
| No.                                                                                   | ome 🗸                                                                                                    | Funcão                                                     | Comissionamento por:                                                                                       |  |  |  |
| Ana                                                                                   | Vi                                                                                                    | endedor(a)                                                 | G Paraantual                                                                                               |  |  |  |
| V Chaiany                                                                             | V                                                                                                    | endedor(a)                                                 | (• Felceritdai                                                                                             |  |  |  |
| V Claudia                                                                             | Vr                                                                                                    | endedor(a)                                                 | C Valor                                                                                                    |  |  |  |
| Constalate                                                                            | V                                                                                                    | endedor(a)                                                 | 2 %                                                                                                    |  |  |  |
| V Grasiela                                                                            | Vi                                                                                                    | endedor(a)                                                 | 1 2 7                                                                                                    |  |  |  |
| V Grasiela<br>V Marcella                                                              |                                                                                                    |                                                            |                                                                                                    |  |  |  |
| V Grasiela<br>V Marcella<br>V Sarah                                                   | Ve                                                                                                    | endedor(a)                                                 |                                                                                                    |  |  |  |
| V Grasiela<br>V Marcella<br>V Sarah<br>V Taissa                                       | Ve                                                                                                    | endedor(a)<br>endedor(a)                                   | 🔽 Somente no período                                                                                       |  |  |  |
| V Grasiela<br>V Marcella<br>V Sarah<br>V Taissa<br>V Tatiana                          | Ve                                                                                                    | endedor(a)<br>endedor(a)<br>endedor(a)                     | Somente no período                                                                                         |  |  |  |
| V Grasiela<br>V Marcella<br>V Sarah<br>V Taissa<br>V Tatiana<br>V Vanessa             |                                                                                                    | endedor(a)<br>endedor(a)<br>endedor(a)<br>endedor(a)       | Somente no período Data inicial:                                                                           |  |  |  |
| ✓ Grasiela<br>✓ Marcella<br>✓ Sarah<br>✓ Taissa<br>✓ Tatiana<br>✓ Vanessa             | Vi<br>Vi<br>Vi                                                                                                    | endedor(a)<br>endedor(a)<br>endedor(a)<br>endedor(a)       | Image: Somente no período       Data inicial:       01/08/2015                                             |  |  |  |
| ✓ Grasieia<br>✓ Marcella<br>✓ Sarah<br>✓ Taissa<br>✓ Tatiana<br>✓ Vanessa             | Vi<br>Vi<br>Vi<br>Vi                                                                                                    | endedor(a)<br>endedor(a)<br>endedor(a)<br>endedor(a)       | Somente no período Data inicial: 01/08/2015                                                                |  |  |  |
| ✓ Grasiela<br>✓ Marcella<br>✓ Sarah<br>✓ Taissa<br>✓ Taissa<br>✓ Tatiana<br>✓ Vanessa | Vi<br>Vi<br>Vi                                                                                                    | endedor(a)<br>endedor(a)<br>endedor(a)<br>endedor(a)       | Somente no período<br>Data inicial:<br>01/08/2015 V<br>Data final:                                         |  |  |  |
| y Grasiela<br>y Marcella<br>y Sarah<br>y Taissa<br>y Taissa<br>y Tatiana<br>y Vanessa | V<br>V<br>V                                                                                                    | endedor(a)<br>endedor(a)<br>endedor(a)<br>endedor(a)       | ✓     Somente no período       Data inicial:     01/08/2015       Data final:     14/08/2015               |  |  |  |
| v Grasela<br>Ø Marcella<br>Ø Sarah<br>Ø Taissa<br>Ø Tatiana<br>Ø Vanessa              | Vi<br>Vi<br>Vi                                                                                                    | endedor(a)<br>endedor(a)<br>endedor(a)<br>endedor(a)       | ✓     Somente no período       Data inicial:     01/08/2015       ✓     ✓       Data final:     14/08/2015 |  |  |  |
| v Grasela<br>Ø Marcela<br>Ø Sarah<br>Ø Taissa<br>Ø Tatiana<br>Ø Vanessa               | vi<br>Vi<br>Vi                                                                                                    | endedor(a)<br>endedor(a)<br>endedor(a)<br>endedor(a)       | ✓     Somente no período       Data inicial:     01/08/2015       Uata final:     14/08/2015               |  |  |  |

5

Muito Bem! Agora você sabe como proceder para gerar o relatório de giro de estoque dos produtos. Boas vendas!

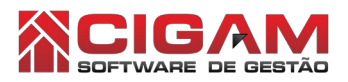

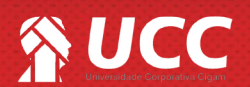